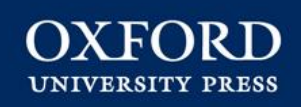

## **Oxford Medicine Online**

Welcome to the tutorial for *Oxford Medicine Online*. This will guide you through the main features and functionality of *Oxford Medicine Online* as well as highlight the benefits to users.

#### **Table of contents**

- 1. Tutorial Home Page
- 2. What is Oxford Medicine Online?
- 3. Navigating from the Home Page
- 4. Advanced Search
- 5. Working with Quick Search Results

- 6. Navigating with full-text pages
- 7. Linking from course packs and reading lists
- 8. Sharing information with colleagues
- 9. Downloading content
- 10. Saving links with your personalisation options
- 11. Citing a book in Oxford Medicine Online
- 12. Logging in with remote access
- 13. Customer services and support

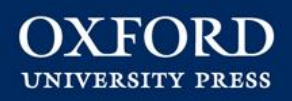

#### What is Oxford Medicine Online?

- THE go-to website for full-text access to hundreds of high-quality, trusted Oxford University Press medical texts.
- An essential, one-stop resource providing quick access to authoritative information.
- A must-have for medical students, junior doctors, nurses, midwives, senior doctors and consultants

   anyone needing authoritative information quickly.

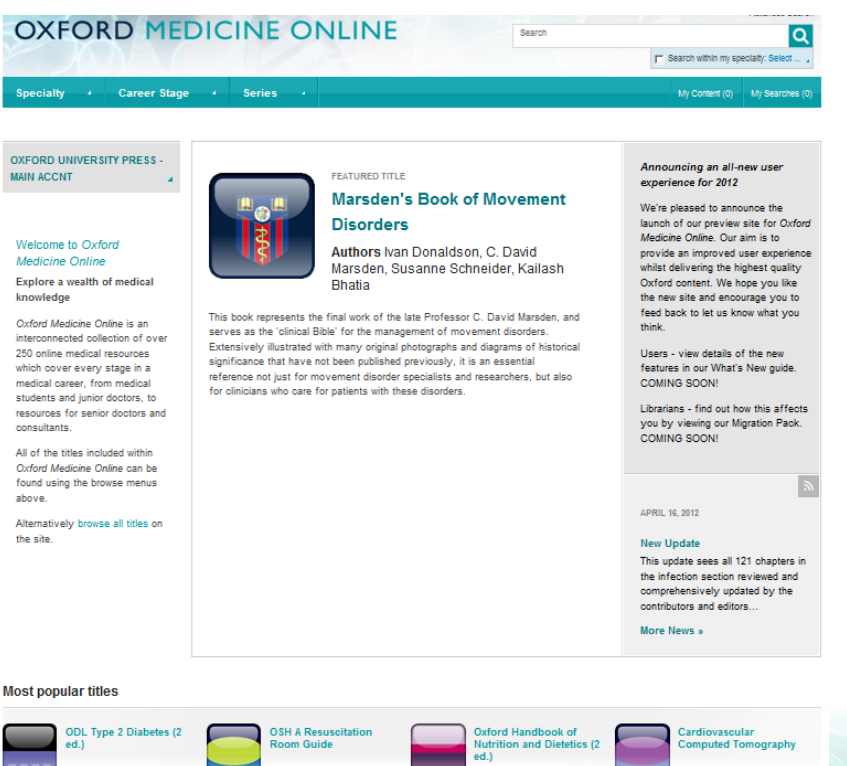

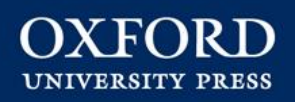

## **Navigating from the Home Page**

The Home Page allows the user to navigate to content quickly and intuitively. Search and Browse options are available on every page, as well as access to an Advanced Search option for more direct searching.

- 1 Browse by Specialty
- 2 Browse by Career Stage
- Browse by Series
- Use filters in the left panel to narrow your choices further

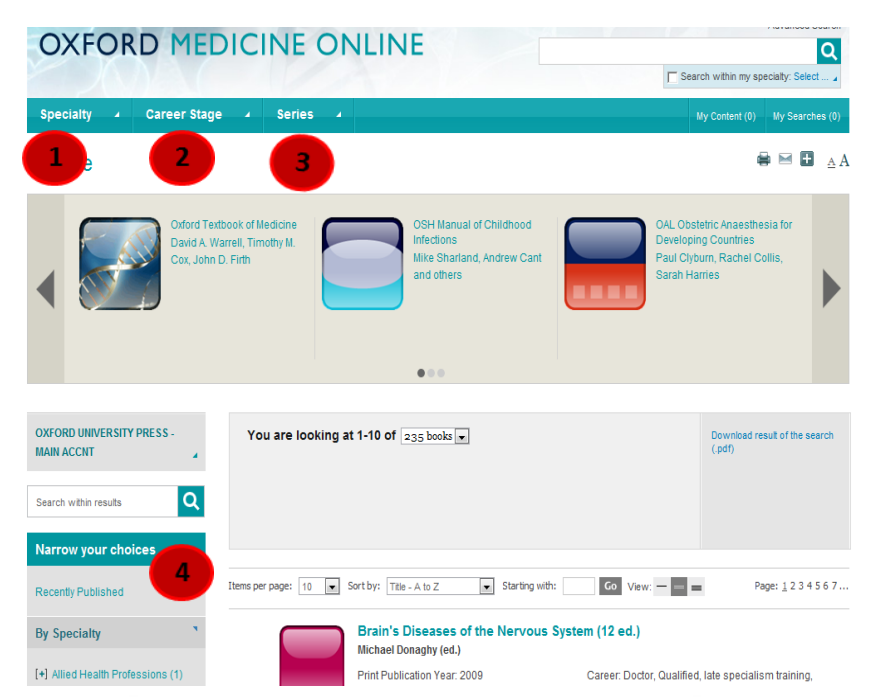

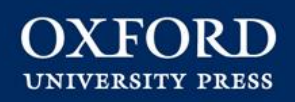

#### **Advanced Search**

Advanced Search is available on every page and allows more powerful and complex searching of the full-text within *Oxford Medicine Online*.

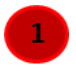

Use the drop down menus to select values for your search criteria

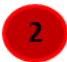

Click Add Row and Remove Row to build the search query

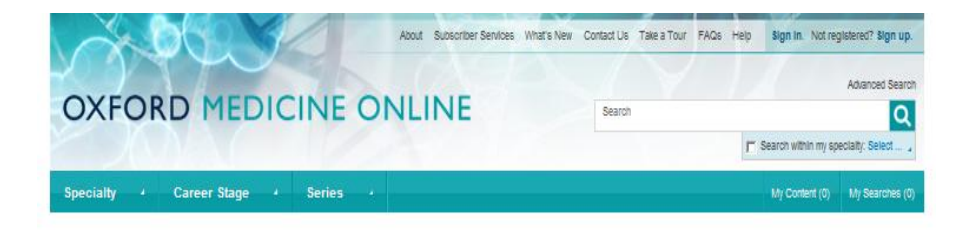

#### Advanced search

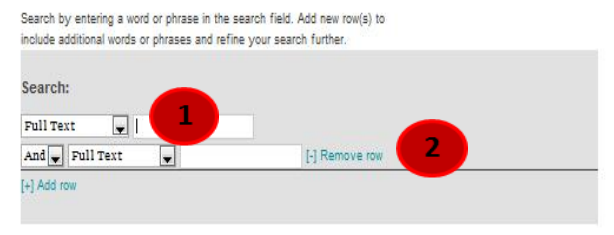

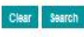

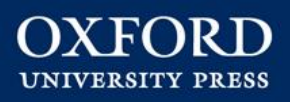

## **Working with Quick Search Results**

When running a Quick Search or an Advanced Search, you will be presented with a search results page from which you can refine your results further, or save, print, email or share the results list. You can:

- Change or remove filters
- 2
- Change how many titles are list in the search result
- Print, save, email, or bookmark search results
- 4 Change the number of results per page and the sorting options
- Filter the results further, using options in the left panel
- About Subscriber Services What's New Contact Us Take a Tour FACs Help Sign In. Not registered? Sign up OXFORD MEDICINE ONLINE Q F Search within my speciality: Select Specialty 4 Career Stage 4 Series Search Results OXFORD UNIVERSITY PRESS You are looking at 1-10 of 940 chapters \_ for the ) Anneae of the filling have MAIN ACCNT cardiology × Search within result Narrow your choices Items per page: 10 👿 Sort by: Relevance Page: 1234567 ... Recently Publishe Introduction to nuclear cardiology By Specialth Nikant Sabharwal, Chee Yee-Loong, Andrew Kelion in OSH Nuclear Cardiology Anaesthetics (25) [+] Clinical Medicine (778) Print Publication Year: 2008 Career: Doctor, Qualified, late specialism training Community Medical Services (1) Series Specialty: Radiology, Nuclear Medicine Published Online: October 201 Item type: chapter Emergency Medicine (6) eISBN: 9780191725845 ISBN: 9780199208445 Forensic Medicine (1) DOI: 10.1093/med/9780199206445.003.0001 Haematology (2 Introduction - Important milestones - Relation to other imaging modalities Intensive Care (12) Medical Dentistry (1 Chapter 1 Introduction to nuclear cardiology Introduction Introduction2Important milestone [+] Medical Skills (4) Medical Statistics and Nuclear Cardiology Midwifery (1) A. John Camm, Thomas F. Lüscher, Patrick W. Serruys (eds) in The ESC Textbook of Cardiovascular Medicine Obstetrics and Gynaecology (3) Ophthalmology (1) Print Publication Year: 2009 Career: Doctor, Qualified, late specialism training Paediatrics (12) Pathology (3) Qualified, specialist Preclinical Medicine (1) Series: Oxford Textbook, Oxford Textbooks in Specialty: Clinical Medicine, Cardiology Primary Care (30) Cardiology Published Online: August 2009 eISBN: 9780199572854 [+] Psychiatry (5) Item type: chapte Public Health and Epidemiology (3) ISBN: 9780199566990 DOI: 10.1093/med/9780199566990.003.007 [+] Radiology (27)

Search within results

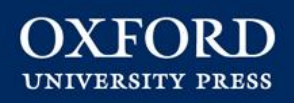

#### **Navigating within full-text pages**

- Use the Table of Contents to quickly navigate the book
- Download the chapter to PDF for offline reading
- Print, save, cite, email or share (via social networks) the chapter
  - Carry out a search within the book
  - Find alternative ways to access the book

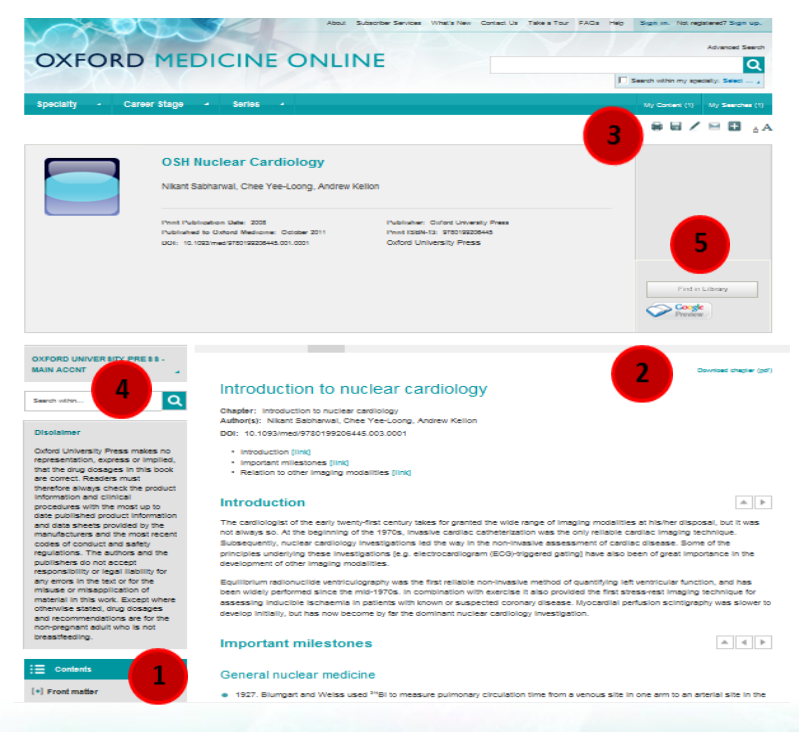

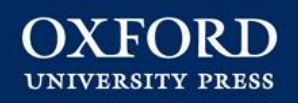

## Linking from course packs and reading lists

To add a chapter or a book to an online course pack or reading list, COPY and PASTE the DOI to the end of the standard URL prefix. Eg. 10.1093/med/9780199569083.003.002

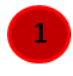

- Students who click on this URL will be taken straight to this chapter/book
- DOIs are unique and permanent so you don't need to worry about broken links

| OXFORD                                                                                                    | MEDICINE ONI                                                                                                    |                                                                                                    | Adianced Search                                                                         |
|----------------------------------------------------------------------------------------------------|----------------------------------------------------------------------------------------------------|----------------------------------------------------------------------------------------------------|-----------------------------------------------------------------------------------------|
| Specialty 4 Care                                                                                                    | er Stage 🕴 Series 🗃                                                                                                |                                                                                                    | My Content (3) My Searches (1)                                                          |
| <ul> <li>Back to Results</li> </ul>                                                                                                    |                                                                                                    |                                                                                                    | ₽⊎∕¤∎ àA                                                                                |
| R                                                                                                    | Oxford Textbook of Inter<br>Edited by Simon Redwood, Nick Cur                                                      | ventional Cardiology<br>zen, Martyn Thomas                                                                                                  |                                                                                         |
|                                                                                                    | Print Publication Date: 2010<br>Published to Oxford Medicine: July 2011<br>DDI: 10.1093/med/9780199569083.001.1    | Publisher: Orderd University Press<br>Print ISBN-15: 9780199565003<br>Oxford University Press                                               | 1                                                                                       |
|                                                                                                    |                                                                                                    |                                                                                                    | Find in Library                                                                         |
| OXFORD UNIVERSITY PRE                                                                                                    | SS -                                                                                                    |                                                                                                    |                                                                                         |
| MAIN ACCNT                                                                                                    | The history of                                                                                                    | interventional cardiology                                                                                                    | Download chapter (pdf)                                                                  |
| Search within                                                                                                    | Chapter: The history of in<br>Author(s): Kenneth Kent                                                              |                                                                                                    |                                                                                         |
| Disclaimer                                                                                                    | DOI: 10.1093/med/978019                                                                                            | 9569083.003.002                                                                                                    |                                                                                         |
| Oxford University Press ma<br>no representation, express o<br>implied, that the drug dosage<br>this book are correct. Reade<br>must therefore always chec<br>conduct information and clinic | kes<br>r The rich history of interver<br>es in patients each year. These<br>rs oelebrated its third decade,<br>oel | tional cardiology is befitting this subspecialty which is<br>procedures improve quality of lives and reduce mortalit<br>in September, 2007. | s now responsible for treating over a million<br>ty. Interventional cardiology recently |

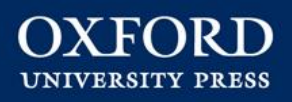

## **Sharing information with colleagues**

You can share books, chapters and search results in a number of ways: printing, emailing, social bookmarking (e.g. on Twitter or Facebook), posting DOIs, and citing the source in your research.

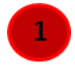

- At the book, chapter, and search/browse results page, you will have access to the toolbar
- 2 Roll a cursor over the bookmark tool to reveal a menu that will allow you to share the material
- 3 Use the DOI to link to online course packs, and share with colleagues

| Specialty       Career Stage       Series       Ly Community       Provide the series         Silied Health Professions<br>Dicterios<br>Amaesthelics       Neurology<br>Paliantive Medicine<br>Respiratory Medicine<br>Cardiology<br>Clinical Genetics       Neurology<br>Paliantive Medicine<br>Respiratory Medicine<br>Dematology<br>Clinical Genetics       Neurology<br>Paliantive Medicine<br>Respiratory Medicine<br>Community Medicine<br>Community Medicine<br>Community Medicine<br>Respiratory Medicine<br>Community Medicine<br>Respiratory Medicine<br>Community Medicine<br>Community Medicine<br>Community Medicine<br>Community Medicine<br>Respiratory Medicine<br>Community Medicine<br>Respiratory Medicine<br>Community Medicine<br>Respiratory Medicine<br>Community Medicine<br>Respiratory Medicine<br>Community Medicine<br>Respiratory Medicine<br>Respiratory Medicine<br>Community Medicine<br>Respiratory Medicine<br>Respiratory Medicine<br>Community Medicine<br>Respiratory Medicine<br>Respiratory Medicine<br>Respira                                                                                                    | ON OND M                                                                    | L'DICINE I                                                                             | CIVEINE                                                                         | Sea                                                                       | (VII.)                          |                                                    |                                                  | C             |  |
|----------------------------------------------------------------------------------------------------|-----------------------------------------------------------------------------|----------------------------------------------------------------------------------------|---------------------------------------------------------------------------------|---------------------------------------------------------------------------|---------------------------------|----------------------------------------------------|--------------------------------------------------|---------------|--|
| Specially     Carcer Stage     Series     N/ come (d)     My series       District     District     Ministry     Ministry     Psychiatry     Clinical Skills     Psychiatry       District     Reprintory     Ministry     Ministry     Ministry     Clinical Skills     Psychiatry       Cardelogy     Reprintory     Ministry     Ministry     Ministry     Clinical Skills     Psychiatry       Clinical Sensitios     Reprintory     Ministry     Ministry     Ministry     Clinical Skills     Psychiatry       Clinical Sensitios     Ministry     Ministry     Ministry     Ministry     Clinical Skills     Psychiatry       Clinical Sensitios     Ministry     Ministry     Ministry     Ministry     Clinical Skills     Psychiatry       Clinical Sensitios     Ministry     Ministry     Ministry     Ministry     Ministry     Psychiatry       Cardiology     Disbetts     Forensito Kotout     10 Otzakladok     10 Otzakladok     1     Nuclear Medicine       Cardiology     Community Ministry     Forensito Kotout     10 Otzakladok     1     Nuclear Medicine       Cardiology     Community Ministry     Forensito Kotout     Afray     Afray     Afray       Cardiology     Ministry     Ministry     Afray     A                                                                                                    | JAV/YEA                                                                     |                                                                                        |                                                                                 |                                                                           |                                 | Г                                                  | Search within my special                         | ity: Select . |  |
| Allied Health Professions<br>Dieteics<br>Nearchietics<br>Cardiology<br>Clinical Benetics<br>Clinical Benetics<br>Clinical Benetics<br>Clinical Benetics<br>Clinical Benetics<br>Clinical Benetics<br>Clinical Benetics<br>Clinical Benetics<br>Clinical Benetics<br>Demarkogy<br>Clinical Benetics<br>Demarkogy<br>Demarkogy<br>Demarkogy<br>Clinical Benetics<br>Demarkogy<br>Demarkogy<br>De | Specialty   Career St                                                       | age 4 Series                                                                           |                                                                                 |                                                                           |                                 |                                                    | My Content (4) M                                 | ý Searches    |  |
| Cardiology       Polimonkey         Residuagy       Revealed and Epidemiology         Commonly       Revealed and Epidemiology         Commonly       Revealed and Epidemiology         Demark & Share       Q         Commonly       Purgs and He         Endocrinology and Diabetes       Foransic Medi         Candiology       Drugs and He         Endocrinology and Diabetes       Foransic Medi         Candiology       Tuive7.com         Centro-Unlogy       Medical Dentice         Centro-Unlogy       Medical Dentice         Centro-Unlogy       Medical Dentice         Centro-Unlogy       Medical Dentice         Centro-Unlogy       Medical Dentice         Centro-Unlogy       Medical Dentice         Medical Oncology       Medical Dentice         Medical Oncology       Medical Dentice         Medical Oncology       Medical Dentice         Medical Oncology       Medical Skills         Anazon       Anen Mel         Acadegi       Basin         Bebo       Bentio         Bebo       Bentio         Bebo       Bentio         Bebo       Bentio         Besto       Bentio                                                                                                    | Allied Health Professions<br>Dietetics<br>Anaesthetics<br>Clinical Medicine | Neurology<br>Palliative Medio<br>Renal Medicine<br>Respiratory N                       | ine<br>dicine and                                                               | Clinical Skills<br>Nursing Skills<br>Medical Statistics and<br>Michaelery | - Pay                           | Psychiatry<br>Child and<br>Learning I<br>Old Age F | Adolescent Psychia<br>Disabilities<br>'svchiatrv | itry          |  |
| Linical Brentos<br>Comunity Sports and E<br>Demanology and<br>Demanology and Diabetes<br>Endomology and Diabetes<br>Endomology and Diabetes<br>Endomology and Diabetes<br>Endomology and Diabetes<br>Endomology and Diabetes<br>Endomology and Diabetes<br>Endomology and Diabetes<br>Endomology and Diabetes<br>Endomology and Diabetes<br>Endomology and Diabetes<br>Endemanology and Diabetes<br>Endemanology a                                                                                                    | Cardiology                                                                  | Pulmonology<br>Rheumatology                                                            | Bookmark & Share                                                                |                                                                           | ±                               | Public Health and Epidemiology                     |                                                  |               |  |
| Therapeutics       Clinical galaxies         Demanatory       Drugs and test         Endocrinology and Diabetes       Emergancy test         Costronetrology       Costronetrology         Central Hyper       Cardiothoracio         Central Hyper       Cardiothoracio         Central Hyper       Cardiothoracio         Central Hyper       Cardiothoracio         Central Hyper       Cardiothoracio         Central Hyper       Cardiothoracio         Central Hyper       Cardiothoracio         Control Handy Medicine       Haematology         Central Hyper       Cardiothoracio         Control Handbook of Clinical Hyper       Adrini         Medical Dentitie       Medical Skills         Medical Dentitie       Anazan         Medical Dentitie       Anazan         Control Handbook of Clinical Haematology continues to provide the core knowledge needed in clinical practice for the diagnosis and management of patients with discores of the blood. Major avances in the specification this thoroughy revised content. Differential diagnoses, relevant         Find in Library       Specification this thoroughy revised content. Differential diagnoses, relevant                                                                                                    | Clinical Genetics<br>Clinical Pharmacology and                              | Sports and Exe                                                                         | Q                                                                               |                                                                           | T                               | Clinical O                                         | ncology                                          |               |  |
| Endocrinology and Diabetes Emergency Mel<br>Gastroenterology<br>Centro: Unhary Medicine<br>Endocrinology<br>Centro: Unhary Medicine<br>Endocrinology<br>Medical Denotogy<br>Medical Solitis<br>Medical Solitis<br>Control Handbook of Clinical Haematology<br>Oxford Handbook of Clinical Haematology continues to provide the core knowledge needed in clinical<br>practice for the diagnosis and management of patients with disorts. Differential diagnoses, relevant<br>Find in Library                                                                                                    | Therapeutics<br>Dermatology                                                 | Drugs and Medi                                                                         | .netShoutout                                                                    | 100zakladok                                                               |                                 | Clinical R<br>Nuclear M                            | adiology<br>fedicine                             |               |  |
| Gestos Ustrary Medicie<br>Destrito Medical Oscolegy     Poletado Medica<br>Haemaclogy<br>Intensive Care<br>Medical Oscolegy     Poletado Medica<br>Poletado Medica<br>Medical Oscolegy     Poletado Medica<br>Medical Oscolegy                                                                                                    | Endocrinology and Diabetes                                                  | Emergency Med                                                                          | 2 Tag                                                                           | 2 2linkme                                                                 |                                 | Reproducti                                         | ve Medicine                                      |               |  |
| Genatic Medicine<br>Intensive Care<br>Medical Dinoology       Madriau Duritic<br>Medical Skills       Afty       Madriau Duritic<br>Annaan       Marine Meli<br>Annaan       Trauma and Orthopaedio Surgery         ack to Results       Annaan       Annaan       Baang       Baang <t< td=""><td>Genito-Urinary Medicine</td><td>Haematology</td><td>7Live7.com</td><td>a97abi</td><td></td><td>Surgery<br/>Cardiotho</td><td>racic Surgerv</td><td></td></t<>                                                                                                    | Genito-Urinary Medicine                                                     | Haematology                                                                            | 7Live7.com                                                                      | a97abi                                                                    |                                 | Surgery<br>Cardiotho                               | racic Surgerv                                    |               |  |
| Medical Oncology       Medical Cartras         Medical Silis       Amazon         Anazon       Amazon         Medical Silis       Anazon         Acadegi       Amazon         Aran       Aviary Capture         Acadegi       Baidu         Drew Provan, Charles R J       Bebo         Bebo       Bentio         Drew Provan, Charles R J       BiggerPockets         Bill       Rinking         Abstract       The Oxford Handbock of Clinical Haematology continues to provide the core knowledge needed in clinical practice for the diagnosis and management of patients with disorders of the blood. Major advances in the specified in this horten. Differential diagnoses, relevant                                                                                                    | Geriatric Medicine<br>Infectious Diseases                                   | Intensive Care                                                                         | Adfty                                                                           | Adifni Adifni                                                             | an                              | Trauma ai                                          | nd Orthopaedic Surg                              | iery          |  |
| Ack to Results  Ack to Results                                                                                                    | Medical Oncology                                                            | Medical Skills                                                                         | a Amazon                                                                        | 🚺 Amen Me!                                                                |                                 |                                                    |                                                  |               |  |
| Ack to Results  Ack to Results                                                                                                    |                                                                             |                                                                                        | AOL Mail                                                                        | Armenix                                                                   | E                               |                                                    |                                                  |               |  |
| Azadegi Baang     Azadegi Baang     Azadegi Baang     Badu Beat100     Beb Bentio     Drew Provan, Charles R J     Becharis Bentio     BegerPockets Bentio     Abstract     The Oxford Handbook of Clinical Haematology continues to provide the core knowledge needed in clinical     practice for the diagnosis and management of patients with disorders of the blood. Major advances in the     specialty have been reflected in this throughly revised content. Differential diagnoses, relevant                                                                                                    | lack to Results                                                             |                                                                                        | 4 Arto                                                                          | Aviary Capture                                                            |                                 |                                                    | * 6                                              | 2)            |  |
| Oxford Handbox       Badu       Beau       Beau<                                                                                                    |                                                                             |                                                                                        | 🌽 Azadegi                                                                       | 🔚 Baang                                                                   | -                               |                                                    |                                                  | ~             |  |
| Drew Provan, Charles R J         Bebo         Bentio           Abstract         BigerPockets         Bit.ly           Abstract         Rink(nast setting in the setting in the setting in                                                                                                    |                                                                             | Oxford Handbor                                                                         | 📓 Baidu                                                                         | () Beat100                                                                | ed.)                            |                                                    |                                                  |               |  |
| Drew Provan, Charles R J                BigerPockets               Bith Ity            Abstract              Bith Sections               Bith Sections <td< td=""><td></td><td></td><td>📴 Bebo</td><td>Bentio</td><td></td><td></td><td></td><td></td></td<>                                                                                                    |                                                                             |                                                                                        | 📴 Bebo                                                                          | Bentio                                                                    |                                 |                                                    |                                                  |               |  |
| Abstract Reference Le Rland takkin Privacy D<br>The Oxford Handbook of Clinical Haematology continues to provide the core knowledge needed in clinical<br>practice for the diagnosis and management of patients with disorders of the blood. Major advances in the<br>speciality have been effected in this thoroughly revised content. Differential diagnoses, relevant                                                                                                    | Dre                                                                         | w Provan, Charles R J S                                                                | 🗧 BiggerPockets                                                                 | 😓 Bit.ly                                                                  |                                 |                                                    |                                                  |               |  |
| The Oxford Handbook of Clinical Haematology continues to provide the core knowledge needed in clinical<br>practice for the diagnosis and management of patients with disorders of the blood. Major advances in the<br>specialty have been reflected in this thoroughly revised content. Differential diagnoses, relevant                                                                                                    | Ah                                                                          | stract                                                                                 | AddThis Settings                                                                | Rland takkinn<br>Privacy ()                                               |                                 |                                                    |                                                  |               |  |
| Find in Library Find in Library specialty have been reflected in this thoroughly revised content. Differential diagnoses, relevant                                                                                                    | The                                                                         | Oxford Handbook of Clinic                                                              | al Haematology continu                                                          | ues to provide the core know                                              | edge needed in                  | clinical                                           |                                                  |               |  |
| investigations and management guidelines are covered.                                                                                                    | Find in Library spe<br>inv                                                  | ctice for the diagnosis and<br>cialty have been reflected<br>estigations and managemer | management of patients<br>in this thoroughly revise<br>at guidelines are covere | s with disorders of the blood.<br>ed content. Differential diagn<br>d.    | Major advance<br>oses, relevant | is in the                                          |                                                  |               |  |
| Buy this Work                                                                                                    | Buy this Work                                                               |                                                                                        |                                                                                 |                                                                           |                                 |                                                    |                                                  |               |  |
| Proven Philipperaphic Information                                                                                                    | Preview Bit                                                                 | liographic Information<br>t Publication Date: 2009                                     | ,                                                                               | Publisher: Oxford University Press                                        |                                 |                                                    |                                                  |               |  |

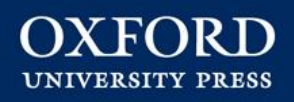

## **Downloading content**

You can enlarge figures or download them to PowerPoint slides perfect for presentations.

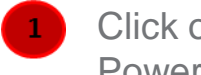

Click on View full-sized figure or Download figure as PowerPoint slide link.

The image then appears in jpg format or pre-loaded in a PowerPoint slide.

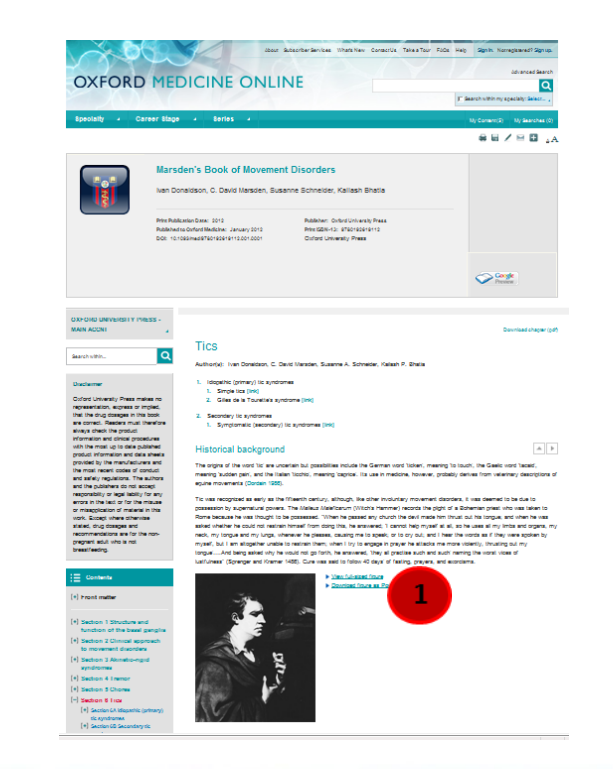

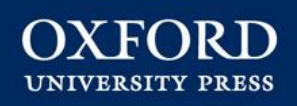

# Saving links with your personalisation options

*Oxford Medicine Online* has personalisation features that can be accessed via a free user account. These allow you to save links to commonly used books, chapters, and search results.

- Sign up for a free user account through the links on the top toolbar
  - Once signed in, you have access to My Work
- View most recent activity on the Most Recent tab
  - View links to saved chapters and books on *My Content* tab

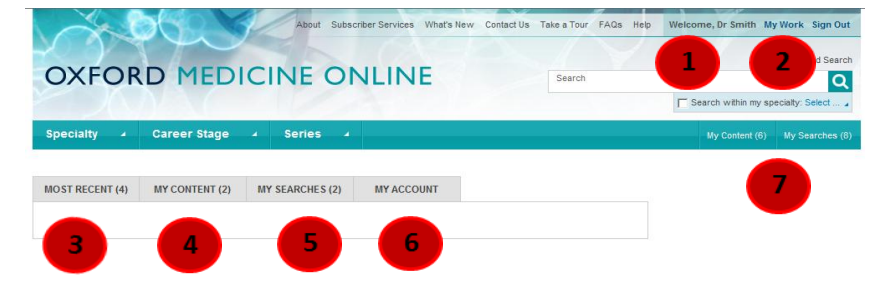

- 5 View links to saved searches on My Searches tab
- <sup>6</sup> Change your account password in *My Account* tab
- Quickly access saved links from the My Content and My Searches drop-down menus

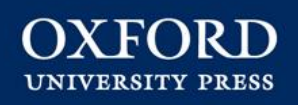

#### Citing a book in Oxford Medicine Online

*Oxford Medicine Online* can export citations to EndNote<sup>™</sup>, ReferenceManager<sup>™</sup>, ProCite<sup>™</sup>, RefWorks<sup>™</sup>, Zotero<sup>™</sup> and BibTex<sup>™</sup>.

Click on the pencil icon in the toolbar to launch the Citation Export window

- 2 Select the required export format (MLA, APA, or Chicago) from the drop down list and click **Export**
- 3 You can also preview and copy and paste from selected formats

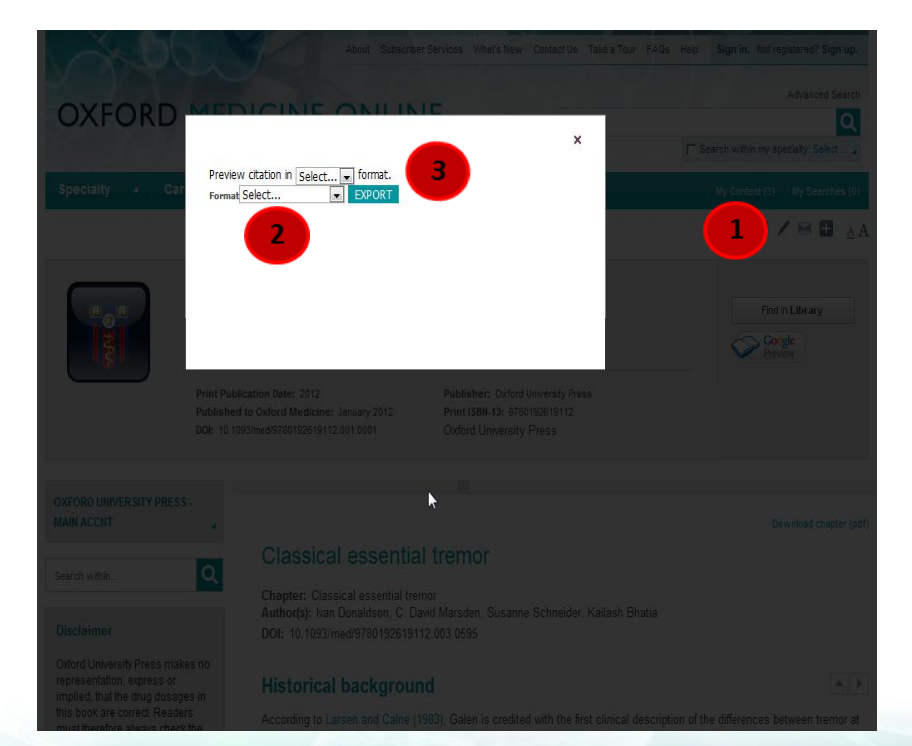

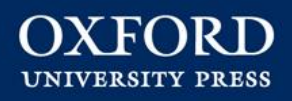

## Logging in with remote access

In the UK and some other territories, you can log in to *Oxford Medicine Online* with an ATHENS, Shibboleth, or remote access username and password. Alternatively, you can access *Oxford Medicine Online* from your institution's library home page.

1

Log in from the *Oxford Medicine Online* Homepage

Enter your ATHENS, Shibboleth, or remote access credentials when prompted

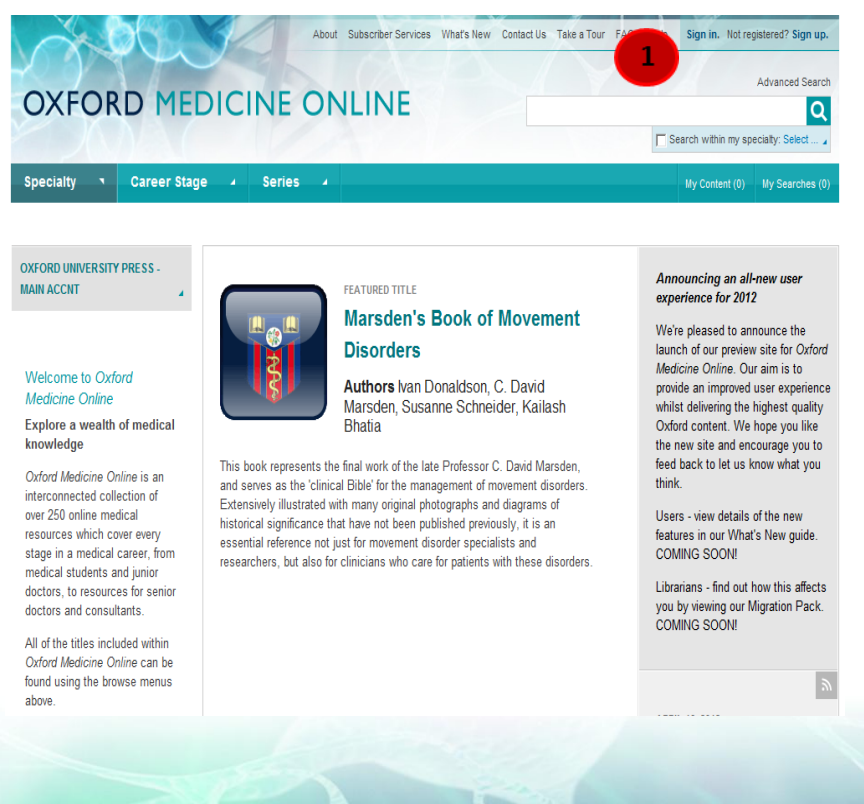

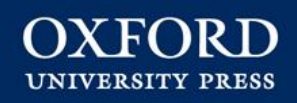

#### **Customer services and support**

Oxford Medicine Online offers:

- Online tutorials and quick user guides
- COUNTER-compliant usage statistics at subject and book level
- DOIs to allow direct referencing in reading lists
- MARC records available free of charge
- Open URL compliance, connecting citations to your library's catalogue
- Superior customer support, providing subscribers and users with timely responses and assistance
- Email alerts and RSS feeds deliver title lists and the latest news from Oxford Medicine Online straight to your desktop
- Free trials available to institutions world-wide

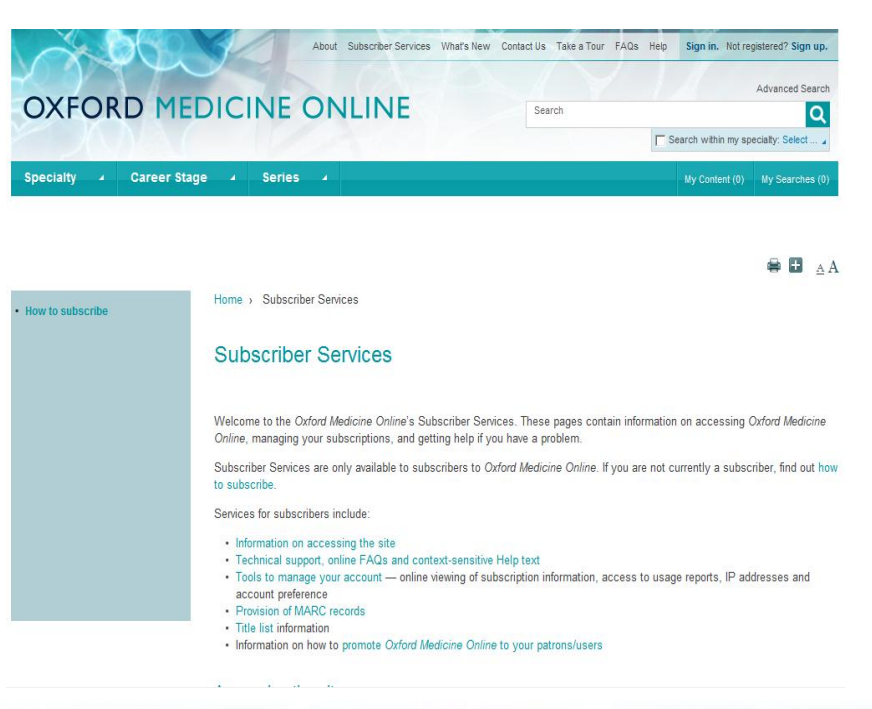